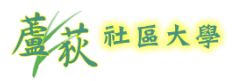

#### 1. 首先進入蘆荻社大的【課務系統】網站,於右上角登入

# 【課務系統】請點連結→

https://ludi.twcc.org.tw/course/m\_index.php

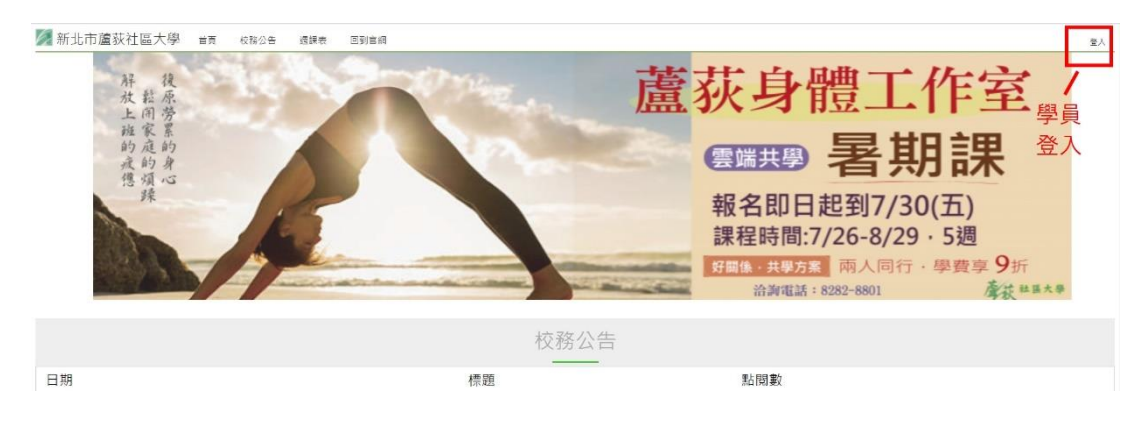

#### 2. 點選【學員登入】, 並輸入【帳號、密碼、驗證碼】

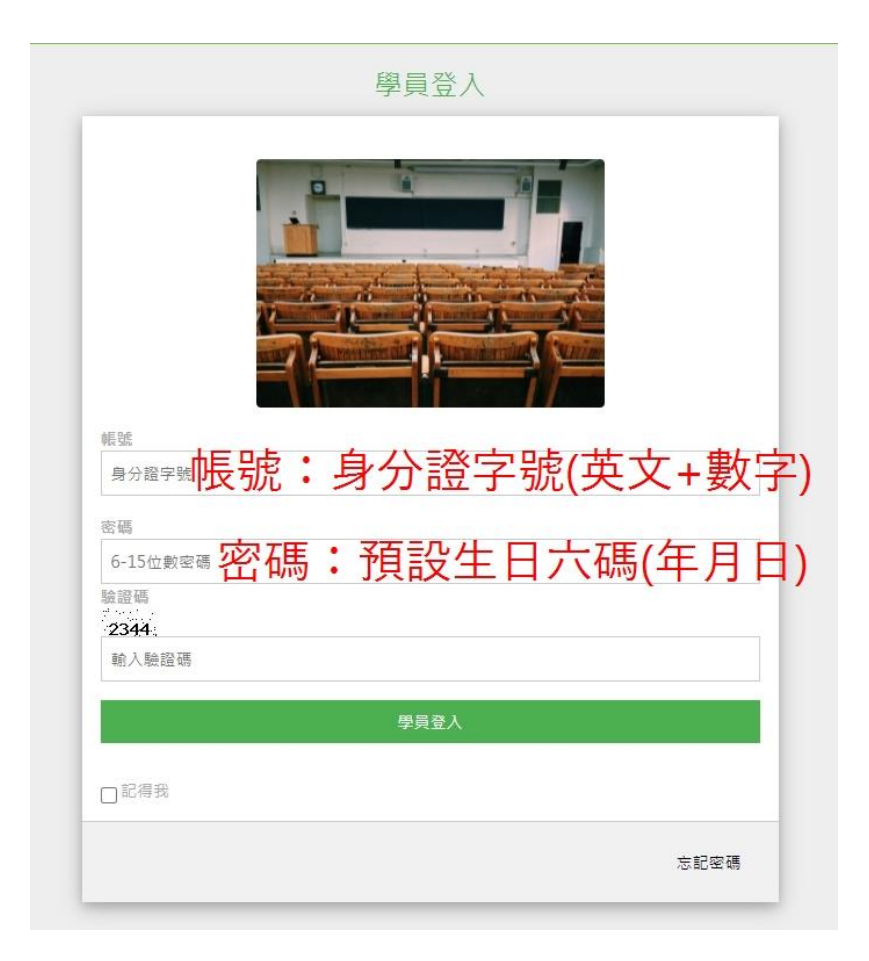

3. 選擇【報名課程】,進入要報名課程頁面,點選【立即報名】,

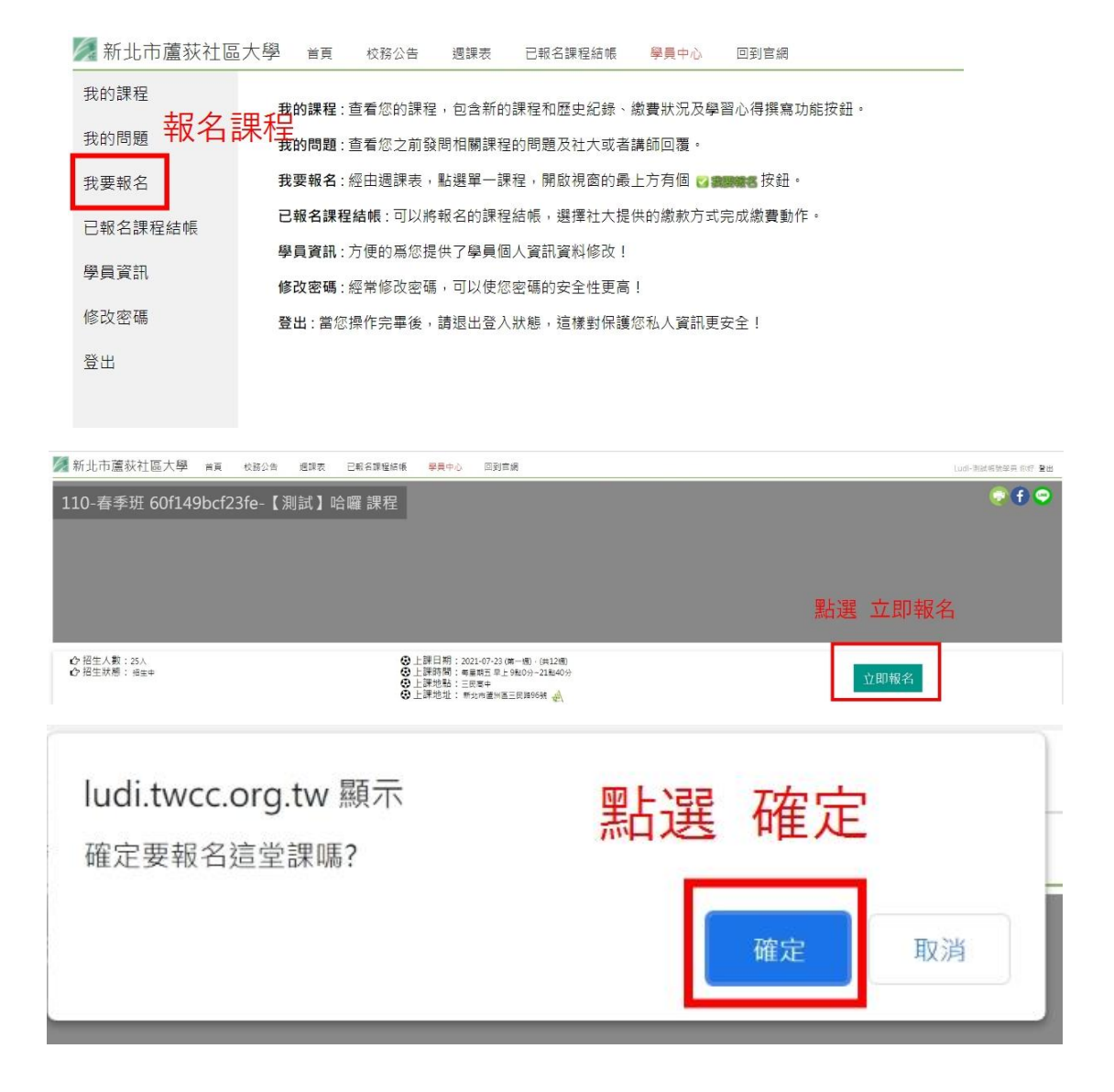

# 4. 確認課程及繳費金額無誤後,請點選【開始結帳】

| 🖉 新北                  | ;市蘆荻社區大學                           | 首頁 校務公告 週課表                        | 已報名課程結帳     | 學員中心 回到    | 別官網         |            |     |     |     |     |      | Ludi-測試帳號學員 你好 登出 |
|-----------------------|------------------------------------|------------------------------------|-------------|------------|-------------|------------|-----|-----|-----|-----|------|-------------------|
| 報名課程列                 | 刘表                                 |                                    |             |            |             |            |     |     |     |     |      |                   |
| 序號                    | 課程編號                               | 課程名稱                               | 學分費         | 適用折扣       | 課程小計        | 保證金        | 團保費 | 雜要一 | 雜妻二 | 雜要三 | 小吉士  | 功能                |
| 1                     | 60f149bcf23fe                      | 【測試】哈囉 課程                          | 700元        | 個人         | 700元        | 0元         | 0元  | 無   | 無   | 無   | 700元 | 取满報名              |
|                       |                                    |                                    |             |            |             |            |     |     |     |     |      | 課程總計:700元         |
|                       |                                    |                                    |             |            |             |            |     |     |     |     |      | 繼續選課 開始结視         |
| 注意:<br>※課程折打<br>※如果報名 | 口、身分折扣、網路報名優惠 將<br>3課程沒有在结帳清單內,可能! | 會擇優對學分费做折扣。<br>吸名保留優先日期已經過期了,請先至我的 | 課程選單內,將過期課程 | 報名取消後,再重新報 | 名一次即可(適用於該調 | ,程尚未額滿債形)・ |     |     |     |     | ;    | 進入結帳頁面            |

 結帳過程會提醒不收取報名費及學員證費,請點選【確定】, 接著點選【下一步】

ludi.twcc.org.tw 顯示 不需收取報名費、學員證費。

 請選擇付款方式,【信用卡手續費 2.75%、ATM 手續費 1%、超商條碼 15 元/筆、超商代碼 30 元/筆】, 確認好付款方式請點選【下一步】

點選 確定

確定

註:【系統手續費是由金流服務商收取,以協助學員個人帳務核對】

| 寸款方式:            |                                                |                |  |  |  |  |  |  |
|------------------|------------------------------------------------|----------------|--|--|--|--|--|--|
| ATM <sup>‡</sup> | ● ATM轉帳-虛擬帳號:: 虛擬帳號寸款,學員需另自行支付1%的金流手續費用,最低10元。 |                |  |  |  |  |  |  |
| ○ 超商條            | ○ 超商條碼繳費(自行印出繳費單)需求 (1 超商手續費15元。               |                |  |  |  |  |  |  |
| ○ 超商代            | ○ 趨爾代碼繼要伝超商印出繼要副黨支付超商手續費30元。 1. 選擇 打賀万式        |                |  |  |  |  |  |  |
| ○ 信用卡            | ○ 信用卡:信用卡付款,學員需另自行支付2.75%的信用卡手續費用,信用卡手續費最低5元。  |                |  |  |  |  |  |  |
| 學員資訊             |                                                |                |  |  |  |  |  |  |
| 電子信箱             |                                                |                |  |  |  |  |  |  |
| 學員<br>姓名         | Ludi-測試帳號                                      |                |  |  |  |  |  |  |
| 學員<br>地 址        | 新北市                                            | 2. 確認個人基本資料 無誤 |  |  |  |  |  |  |
|                  | 蘆洲區                                            | 若有空白,請補上       |  |  |  |  |  |  |
|                  | 民族路7號                                          |                |  |  |  |  |  |  |
| 聯絡電話             |                                                |                |  |  |  |  |  |  |
| 聯 絡<br>手 機       |                                                |                |  |  |  |  |  |  |

# 7. 確認好報名資訊無誤後,請點選最下方紅色按鈕進入繳費系統

| 序號             | 課程編號                                    | 課程名稿                              | 學分費            | 通用折扣        | 課程小計          | 保證金          | 國保費  | 雜鑽—  | 報委二 | 雜費三  | 小雪牛       |
|----------------|-----------------------------------------|-----------------------------------|----------------|-------------|---------------|--------------|------|------|-----|------|-----------|
| 1              | 60f149bcf23fe                           | 【測試】哈囉 課程                         | 70076          | 個人          | 700元          | 075          | 075  | 200  | ##  | 200. | 700元      |
|                |                                         |                                   |                |             |               |              |      |      |     |      | 課程提計:700元 |
|                |                                         |                                   |                |             |               |              |      |      |     |      |           |
|                |                                         |                                   |                |             |               |              |      |      |     |      | 規模選課      |
| 注意:            |                                         |                                   |                |             |               |              |      |      |     |      |           |
| ※課程折1<br>※如果報4 | 1、易分折扣、期路報名優重 將會彈使<br>名課程沒有在結帳清單內。可能報名作 | 秦對學分賣做折扣。<br>保留便先日期已經過期了,請先至我的課程導 | 4單內,將過期課程報名取消/ | 後,再重新報名一次即可 | J(週用於該課程尚未讀滿伊 | <i>6</i> 形)、 |      |      |     | 7    |           |
|                |                                         |                                   |                |             |               |              |      |      |     |      | 1-# F-#   |
| 和名结修           | arti.                                   |                                   |                |             | non monal and |              |      |      |     | /    |           |
| 取白/m/m<br>報名編  | Ash                                     |                                   | 1. 確認 結        | 帳資訊         | 無誤,若          | 有錯誤          | 青點選. | 上一步位 | 故修正 | -    | <u> </u>  |
| 95<br>10 45 10 |                                         |                                   |                | 1000 000    | 1910-00 700   | 13-14-14     | 131  | -    |     |      |           |
| 結束時間           | 2021-07-20 04:10:09                     |                                   |                |             | 課程總 /00<br>金額 |              |      |      |     |      |           |
| 報名費            | 0                                       |                                   |                |             | 結帳總 700+      | 金流處理費10元     |      |      |     |      |           |
| 十字员运<br>要      |                                         |                                   |                |             | 並開            |              |      |      |     |      |           |
| 付款方            | ATM轉帳-虛擬帳號                              |                                   |                |             | ATM 05        |              |      |      |     |      |           |
| 學員姓            | Ludi-測試機號                               |                                   |                |             | 電子信           |              |      |      |     |      |           |
| 名服改手           |                                         |                                   |                |             | 箱             |              |      |      |     |      |           |
| ₩/#于<br>機      |                                         |                                   |                |             | 47.12 M       |              |      |      |     |      |           |
| 學員地<br>世       | 民族路7號                                   |                                   | 2. 没有问         | 題, 請料       | <b>占選卜</b> 面  | 安鈕 進1        | 丁報名  |      |     |      |           |
| 14             |                                         |                                   | 法建立法           | (据之始辨计词程,   | オカ下世辺細・カン     | 用不能回到上一      |      |      |     |      |           |

## 8. 繳費選擇【ATM】:

先選擇要繳費的銀行,接著點選取得繳費帳號,

若學員忘記將繳費帳號記下,可以重新登入課務系統,然後點選 我的課程,即可查詢繳費帳號及金額

| 選擇銀行                                             | 請避擺銀行                                      | • |                                                                                                  |
|--------------------------------------------------|--------------------------------------------|---|--------------------------------------------------------------------------------------------------|
| 注意事項 Notice<br>• 持以上銀行發行<br>例:使用台灣創<br>・ 此付款方式不3 | は<br>1 1 1 1 1 1 1 1 1 1 1 1 1 1 1 1 1 1 1 |   | 2g如免持行手續費;若進標其他銀行AIM僅員機須支付 <mark>持行手續費 15 元</mark><br>國藩走台灣銀行AIM欄紙,需支付收取 15 元手續費 / 筆。<br>教研 教育集號 |

9. 繳費選擇【超商條碼】:點選【取得超商條碼】後,

可以用手機拍照、截圖或列印至超商繳費

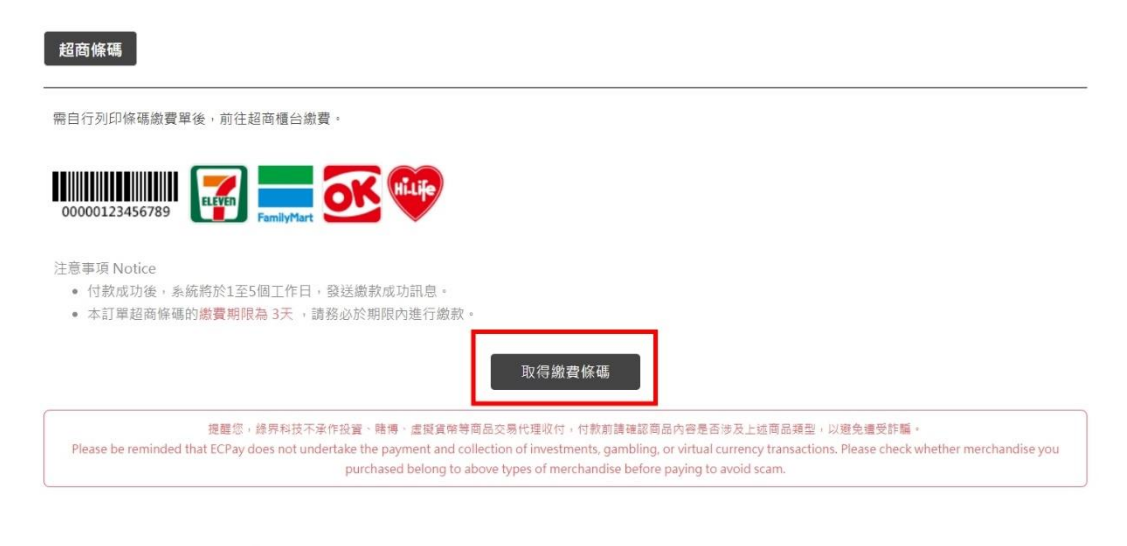

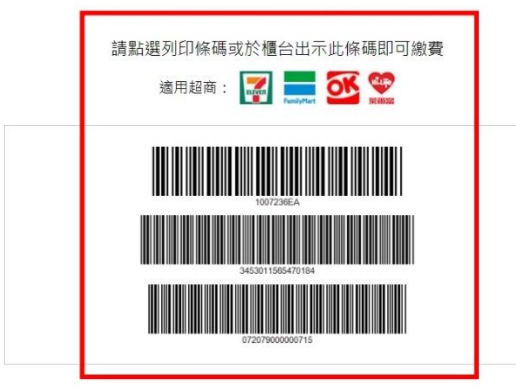

## 10. 繳費選擇【超商代碼】

超商代碼

點選【取得繳費碼】後,至超商機台操作輸入代碼/掃手機條碼,產生繳費單後,至櫃檯繳費。

| 請至超商機台輸入代碼,產生繳費                         | 費單後前往櫃台繳費。                                                                                                    |                                                                                                    |
|-----------------------------------------|----------------------------------------------------------------------------------------------------|----------------------------------------------------------------------------------------------------|
| «жуше<br>• ELEVEN                       | FamilyMart 莱阔富                                                                                                   | 5                                                                                                    |
| 注意事項 Notice                             |                                                                                                    |                                                                                                    |
| • 本訂單超商代碼的繳費期限                          | 為3天,請務必於期限內進行繳款                                                                                                  |                                                                                                    |
|                                         | 現況                                                                                                    | 得繳費代碼                                                                                                    |
| 提醒您,<br>Please be reminded that ECPay o | 總异科技不承作投資,體傳,虛提貨幣等商品交易代<br>does not undertake the payment and collection of i<br>purchased belong to above types | 聖咬付,付款前講確認商品內容是否涉及上註商品擁型,以避免遭受詐騙。<br>nvestments, gambling, or virtual currency transactions. Please check whether merchandise you<br>of merchandise before paying to avoid scam. |
| 超商繳費代碼<br>繳費流程說明                        | 輸入代碼                                                                                                    | 請於超商多媒體機台輸入代碼列印繳費單。<br>(適用 7-11/全家/萊爾富/OK 超商)<br>LLL21 201 578 406                                                                                                    |
| 手機繳費連結                                  | 手機顯示<br>條碼                                                                                                    | 請複製連結至超商櫃台開啟進行掃碼繳費。<br>(適用 7-11/全家/萊爾富 超商)<br>https://p.ecpay.com.tw/1034444<br>複製繳費連結                                                                                           |
| 繳費截止時間                                  |                                                                                                    | 2021/07/23 22:03:16                                                                                                    |

#### 11. 繳費選擇【信用卡】

填完信用卡資料及個人資料後·點選【立即付款 Pay Now】

| ※ 信用卡交易資調                                | R Credit Card Information                                                                                                    |
|------------------------------------------|----------------------------------------------------------------------------------------------------|
| VISA 🤀 🦛                                 |                                                                                                    |
| 信用卡卡號<br>Credit card number <sup>*</sup> |                                                                                                    |
| 卡片有效期限<br>Card valid thru <sup>®</sup>   | MM YY                                                                                                    |
| 信用卡安全碼<br>CVV Code <sup>*</sup>          | 此欄位為聽識之意,提畀科技不予以記錄(This column is for verification use. ECPay does not record this column.)                                                                                                    |
| ※ 持卡人資料 Ca                               | rdholder Information 🛛 記住本次付款人資訊 Remember Cardholder information                                                                                                    |
| 寺卡人姓名<br>Cardholder name <sup>*</sup>    | 講輯人卡片上的姓名 Please enter your name of credit card.                                                                                                    |
| 手機號碼                                     |                                                                                                    |
| Cell phone number *                      | 當則卡驗證採着訊驗證 :簡訊將發遞至忽於錄卡頗行留容的手微發碼 if the credit card transaction adopts message verification, the<br>message will be sent to the cell phone number left to your issuing bank.                                                                                               |
|                                          | 當任培預科技機直及交易紛争爆使用,非管理手種發電第加國導位的香港商8552建輸入+852123456789) For ECPay record<br>and transaction disputes use only. Please add country code for cell phone number outside of Taiwan. (Ex. If your country<br>is United States, the country code is 1. Please enter +1123455783) |
| 電子信箱                                     | 選項                                                                                                    |
| Email address                            | 如欲接收此筆交易付款通知,講輸人電子信箱 Enter the email address where you'd like to receive payment notification.                                                                                                    |
| 帳單地址<br>Filling address                  | (TW) 台灣Taiwan 🔹                                                                                                    |

#### 注意事項 Notice

- 為維護交易安全本公司已配合國際組織全面採用信用卡3DS 2.0交易授權機制,如週交易失敗請洽詢發卡銀行或更換銀行卡片後重新交易。 To protect transaction security, ECPay has complied with international organizations to fully adopt the credit card 3DS 2.0 transaction authorization. If transaction fails, please contact the issuer or change another card to complete the transaction.
- 本次交易採用線界科技金流機制進行付款,故信用卡交易帳單將顯示為線界科技股份有限公司 The transaction applies ECPay cashflow mechanism for payment. Green World Fintech Service Company will be shown on credit card bill as seller of the transaction.
- 非經持卡人同意,如有冒用他人卡片盜刷之行為,刑法最高判五年有期徒刑 Using other person's credit card without consent of the cardholder will be subject to maximum 5 years prison sentence per the Criminal Code.
- 本頁面已使用256bitSSL安全加密機制 This page has applied 256-bit SSL security encryption mechanism.
- 為確保網路交易安全,您同意本公司得就此筆交易向發卡銀行、收單銀行及持卡人核對是否屬實 In order to protect internet transaction security, you agree that the company may confirm the existence of this transaction with card issuing bank, acquiring bank, and cardholder.
- 信用卡成功交易後否認,如經判定為本人或授權刷卡的行為,相關損失及費用須自行負擔 If a successful credit card transaction is denied but later confirmed to be executed by cardholder or authorized person, the cardholder shall bear related loss and expenses.

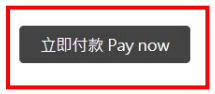

12. 完成繳費後,學員可以登入課務系統確認個人資訊是否正確或 是直接點選【我的課程】,確認是否報名繳費成功。

| 🌽 新北市蘆荻社區                                | 大學 首頁 校務公告 週課表 已報名課程結帳 學員中心 回到官網                                    |
|------------------------------------------|---------------------------------------------------------------------|
| 我的課程                                     | 完成後,可到我的課程確認報名成功<br>我的課程:查看您的課程,包含新的課程和歷史紀錄、繳費狀況及學習心得撰寫功能按鈕。        |
| 我的問題                                     | 我的問題:查看您之前發問相關課程的問題及社大或者講師回覆。                                       |
| 我要報名                                     | 我要報名:經由週課表,點選單一課程,開啟視窗的最上方有個 😋 300000000000000000000000000000000000 |
| 已報名課程結帳                                  | 已報名課程結帳:可以將報名的課程結帳,選擇社大提供的繳款方式完成繳費動作。                               |
| 磨吕咨却                                     | 學員資訊:方便的爲您提供了學員個人資訊資料修改!                                            |
|                                          | 修改密碼:經常修改密碼,可以使您密碼的安全性更高!                                           |
| 修改密碼                                     | 登出:當您操作完畢後,請退出登入狀態,這樣對保護您私人資訊更安全!                                   |
| 登出                                       |                                                                     |
| 我的課程                                     |                                                                     |
| 請輸入設查詢的日期區間,例:2010-02-01-2013-0<br>查詢區間: | 201(情証展示法三年内的課程取用)                                                  |
| 2018-07-20<br>課程993章:                    | - 2021-07-20                                                        |
| 一般課程                                     |                                                                     |
|                                          | 王坊                                                                  |

 学員只有報告目試電和成本書目前、学分賞、書見方式、書計等具語和空白地の・
 学員置優分析
 実績用
 実績用
 上請待段
 実質方式
 評価
 注請待段

 411001
 601/496xC23fe
 【13121 12/8 詳写編
 2021-07-23
 四月90:000
 信用半(7)
 日常用
 2021-07-20

# 若有疑問可電洽(02)8282-8801 喔!